## Internetanmälan. Steg-för-steg-guide

För dig som behöver hjälp med hur du fyller i anmälningsblanketten.

- 1. Klicka på länken Anmälningsblankett
- 2. Spara som (på din dator)
- 3. Öppna med Adobe Reader
- 4. Nu kan du fylla i dina uppgifter i blanketten direkt på datorn. Kom ihåg underskrift. Du behöver inte skriva ut blanketten.
- 5. Spara fil längst upp till vänster.
- 6. Klicka sedan på ikonen för e-post.
- 7. Skicka fil. shetlandvast.utstallning@gmail.com